# Effacer ses données de navigation

Sur Microsoft Edge

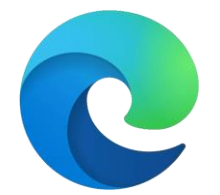

#### 1. Ouvrir le menu en cliquant sur

••••

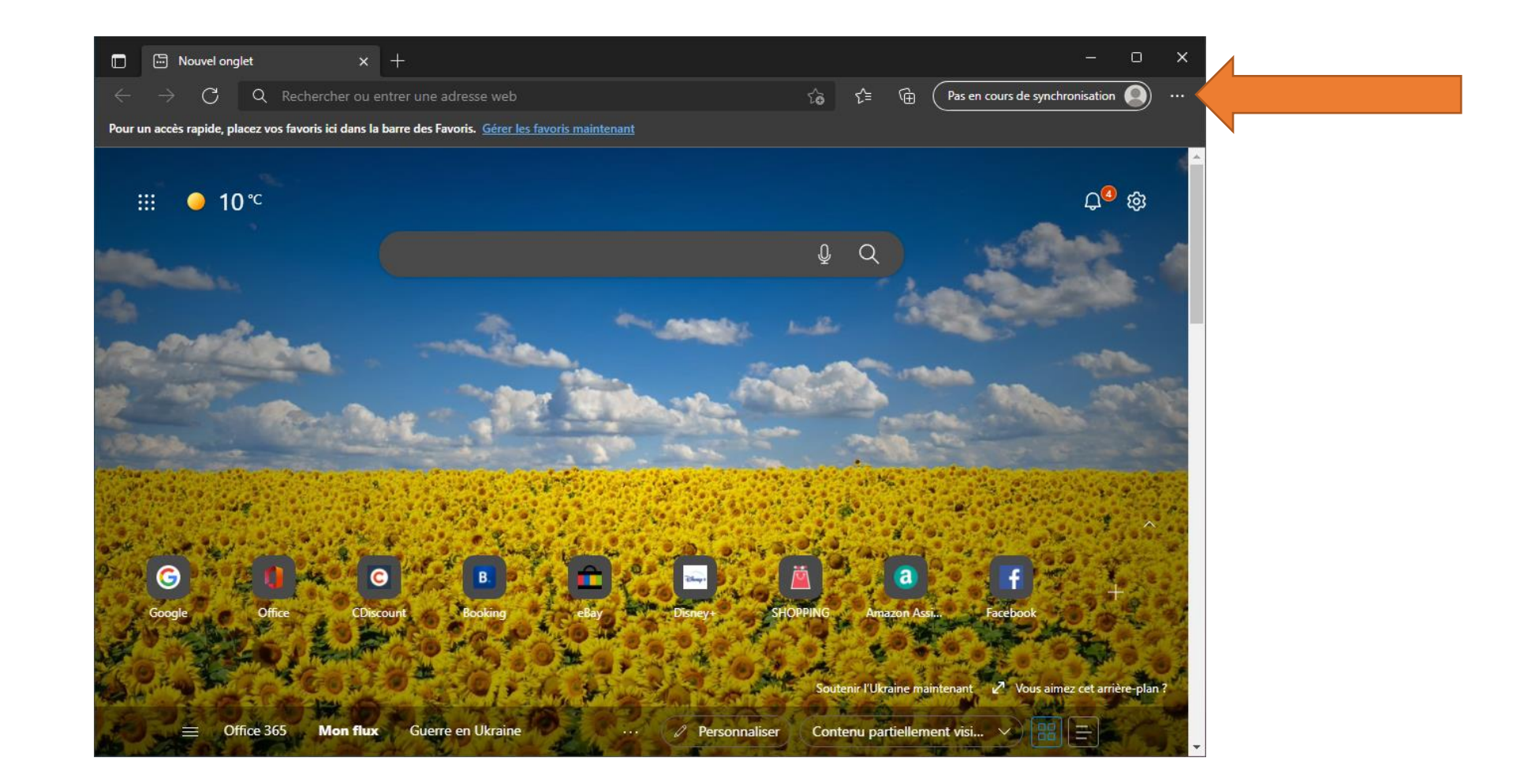

#### 2. Cliquer sur « Paramètres »

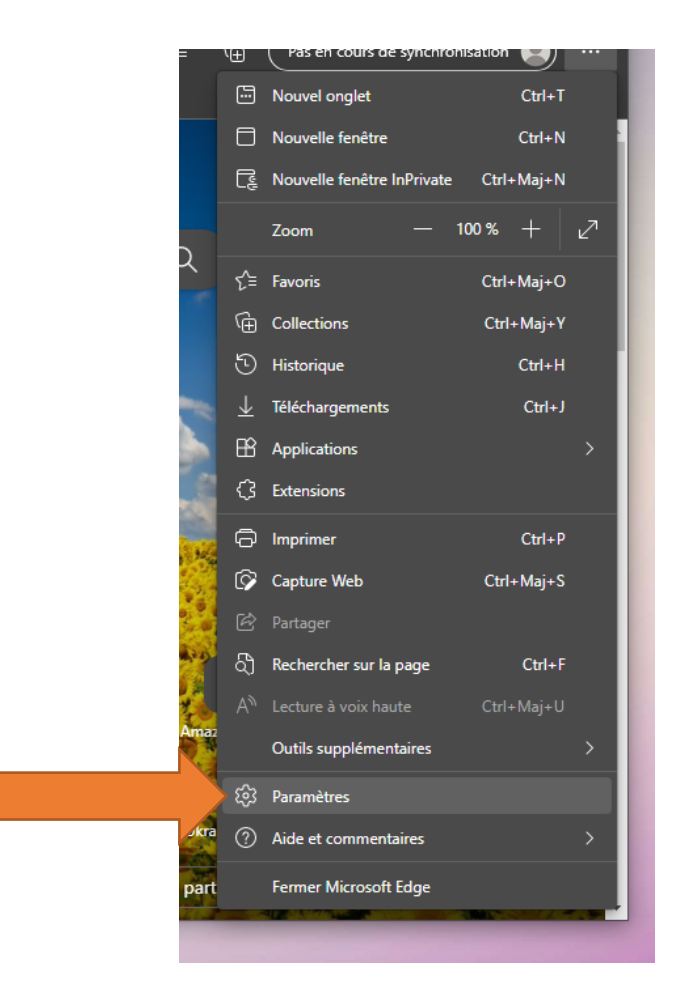

# 3. Cliquer sur « Confidentialité, recherche et services »

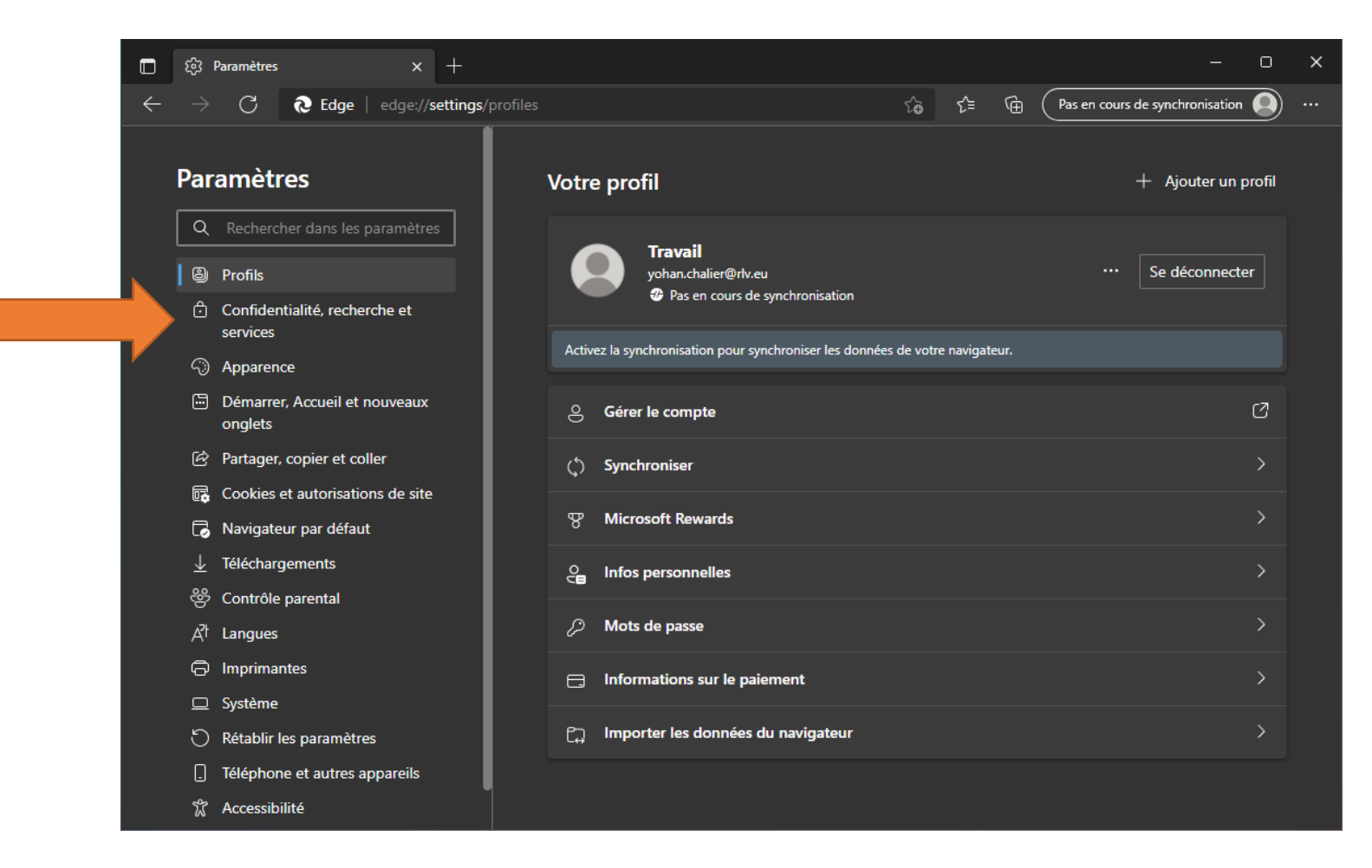

### 4. Descendre sur la page jusqu'à l'onglet « Effacer les données de navigation »

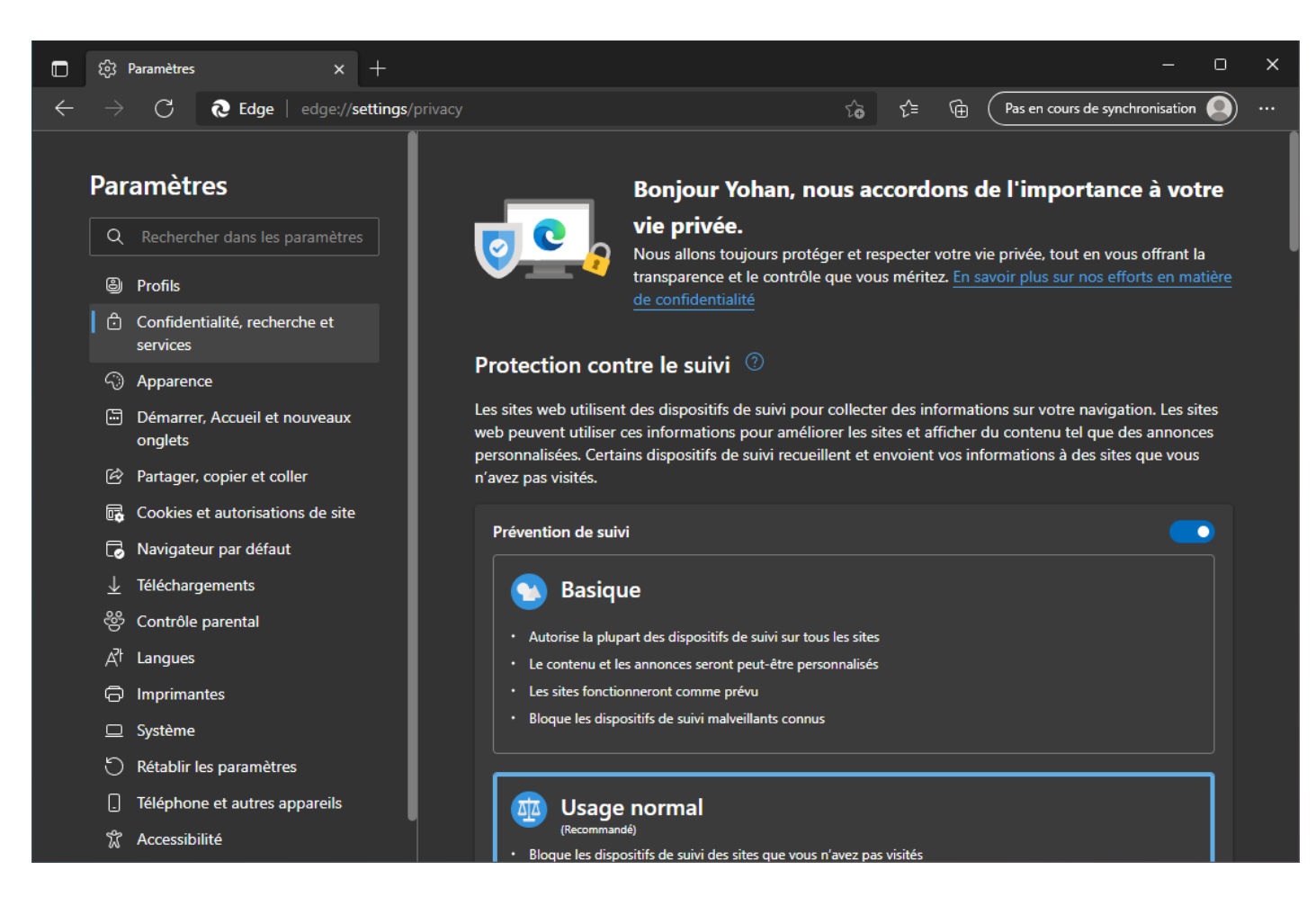

## 6. Cliquer sur « Choisir les éléments à effacer »

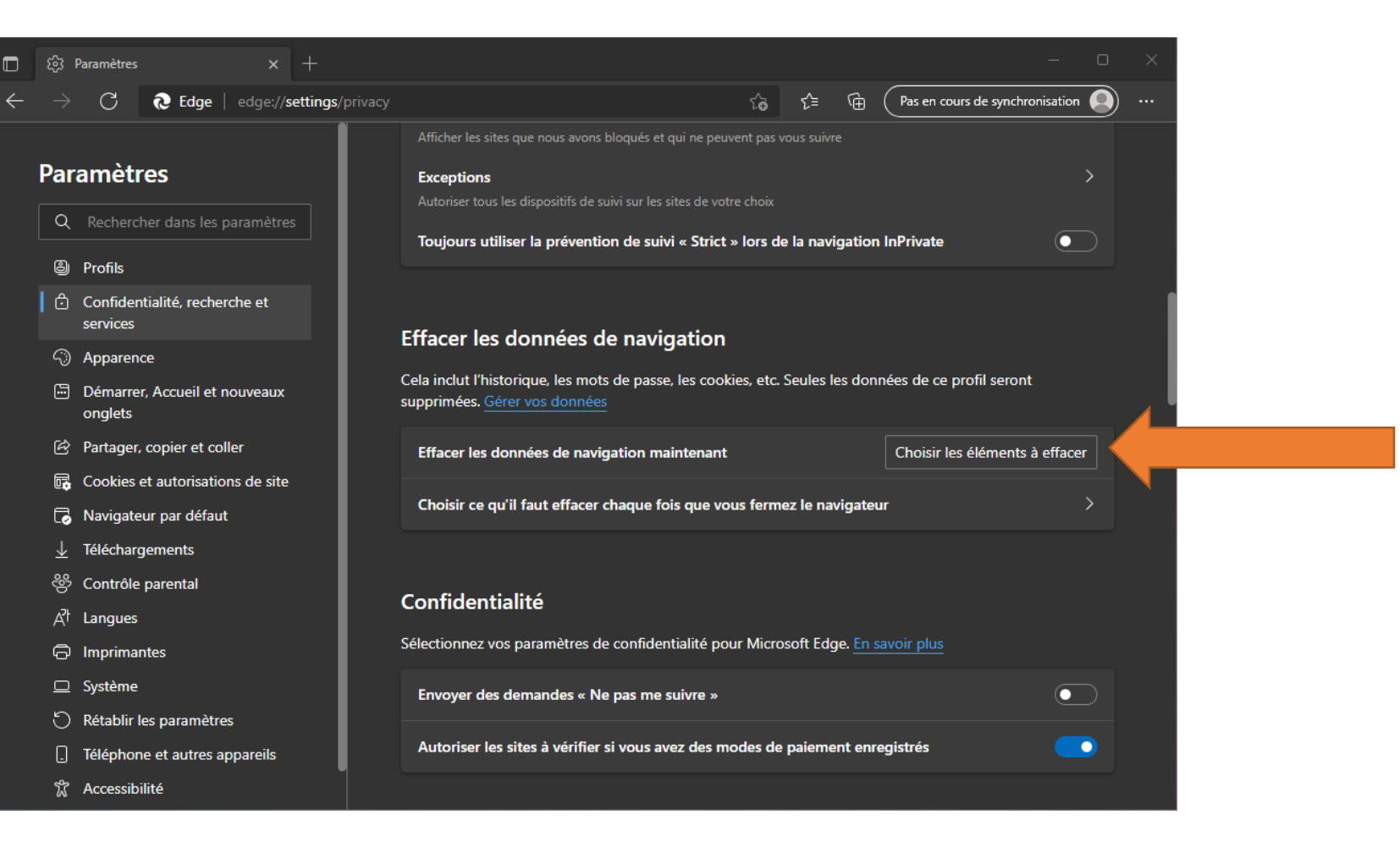

### 7. Effacer les données

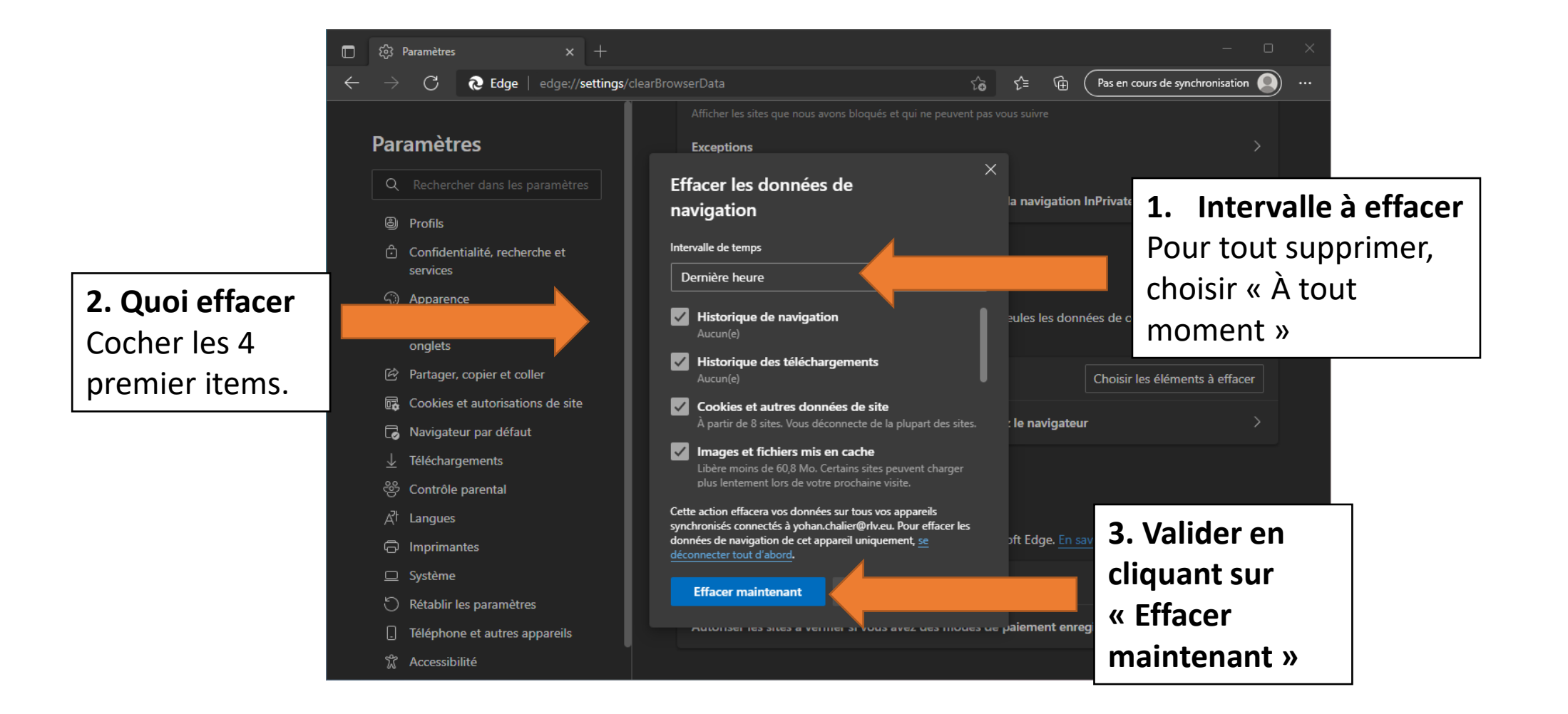